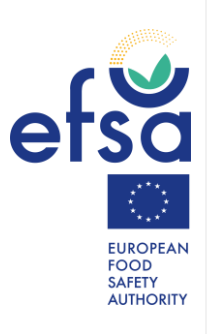

# How to complete the Simplified\_SSD2 template

IDATA Unit

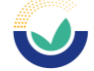

### **Table of Contents**

| Tab       | le of Contents                                                                    | 2      |
|-----------|-----------------------------------------------------------------------------------|--------|
| Intr      | oduction                                                                          | 3      |
| Mac       | ros security lock & enable macros, if needed                                      | 1      |
| Inst      | ructions for completion                                                           | õ      |
| 1.        | Sampling programme identification code (progId)                                   | 7      |
| 2.        | Programme Legal Reference (progLegalRef)                                          | 7      |
| 3.        | Sampling strategy (sampStrategy)                                                  | 3      |
| 4.        | Sampling method (sampMethod)                                                      | З      |
| 5.        | Programme type (progType)                                                         | Э      |
| 6.        | Sampler (sampler)                                                                 | Э      |
| 7.        | Sampling unit size (sampUnitSize)                                                 | 0      |
| 8.        | Sampling unit size unit (sampUnitSizeUnit)10                                      | C      |
| 9.        | Sampling point (sampPoint)                                                        | 0      |
| 10.       | Sample taken identification code (sampId)1                                        | 1      |
| 11.       | Country of sampling (sampCountry)                                                 | 1      |
| 12.       | Year of sampling (sampY), Month of sampling (sampM), Day of sampling (sampD), 12  | 2      |
| 13.       | Coded description of the matrix of the sample taken (sampMatCode)                 | 3      |
| 14.       | Text description of the matrix of the sample taken (sampMatText)                  | 3      |
| 15.       | Country of origin of the sample taken (origCountry).                              | ŝ      |
| 16.       | Area of origin for fisheries or aquaculture activities code of the sample taken   | -      |
| -0.       | (origEishAreaCode)                                                                | 3      |
| 17        | Year of analysis (analysisY)                                                      | 4      |
| 18        | Identification code of the laboratory (labId)                                     | 4      |
| 19        | aboratory accreditation (JabAccred)                                               | 1      |
| 20        | aboratory country (JabCountry)                                                    | 5      |
| 20.       | Type of parameter (naramType)                                                     | 5      |
| 22.       | Code description of parameter (paramCode)                                         | 5      |
| 22.       | Text description of the parameter (parameter)                                     | 5      |
| 22.       | Analytical method identification (anMathPafid)                                    | ŝ      |
| 25        | Analytical method type (AnMethType)                                               | 5      |
| 26        | Analytical method code (an Meth Code)                                             | 5      |
| 20.       | Analytical method text (an MethText)                                              | 7      |
| 27.       | Result identification code (resId)                                                | Ŕ      |
| 20.       | Accreditation procedure for the analytical method (accredProc)                    | 2<br>2 |
| 30        | Accredition procedure for the analytical method (accredition)                     | a      |
| 30.       | Pasult limit of detection (rest OD)                                               | 2      |
| 32.       | Result limit of detection (restor) $(1000)$                                       | 2      |
| 32.       | Result value (rest/al) 2(                                                         | 'n     |
| 33.<br>34 | Result value (resval)                                                             | J      |
| 54.       | (result value recovery rate (resvalked) and kesult value corrected for recovery ( | h      |
| 35        | Expression of result percentage (exprPesPerc) and Expression of result type       | ,      |
| 55.       | (expression of result percentage (expression of result type)                      | h      |
| 26        | (expires type) 22                                                                 | 1      |
| 27        | Type of result (resture)                                                          | L<br>1 |
| 37.<br>20 | Type of result (restype)                                                          | L<br>1 |
| 20.       | Action taken (actTakenCode)                                                       | L<br>C |
| 39.       | Action taken (attrakenCode)                                                       | 2      |
| 40.       | Evaluation of follow-up investigation (evaluation.conclusion)2.                   | 5<br>1 |
| 41.<br>42 | L valuation confinitent (evaluation.com)                                          | +      |
| 42.       | Amondment type (amType)                                                           | +      |
| 43.       | Amenument type (amenus) and submission to the DCE                                 | +      |
| cre       | ating the AML and submission to the DCF                                           | 2      |
| JUL       | INISSION OF UALA LO LINE EFSA DUF (DALA CONECLION FIANEWORK)                      | 5      |

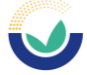

#### Introduction

The 'Simplified SSD2' template is an excel file which can be used to compile and report contaminants, food additives, and food flavourings analytical data in line with the SSD2 (Standard Sample Description 2) data model.

The data prepared for submission to the European Food Safety Authority (EFSA) include a number of data elements which need to be accurately coded, applying the Standard Sample Description Controlled Terminology. The lists of terms are also referred as SSD2 catalogues. For instance, when reporting the chemical Cadmium under the 'coded parameter analysed' (paramCode) element, the code 'RF-00000150-CHE' must be used, as retrieved from the PARAM catalogue, specifically within the "chemAnalysis" hierarchy, which lists the reportable terms for contaminants.

The 'Simplified SSD2' template, includes dropdown lists with available codes only for certain reporting elements. This implies that not all reporting elements have embedded codes. For example, the 'coded description of the matrix of the sample taken' (sampMatCode) and the 'coded description of the parameter analysed' (paramCode) elements require the use of EFSA's MTX and PARAM catalogues, respectively. Therefore, it is strongly recommended to consult these catalogues to ensure accurate reporting for these critical reporting elements.

For a comprehensive overview of the available catalogues and to perform efficient searches, it is recommended to use the EFSA Catalogue Browser. Instructions on how to use the browser are available in the EFSA Catalogue browser Guide (wiley.com). Alternatively, the catalogues (major release of the catalogues is scheduled annually, end of January) can also be accessed in excel format, as published on Zenodo.

The current document provides a brief overview of the reporting elements that make up the simplified tool, along with their corresponding codes. However, for a more comprehensive understanding, it is essential to consult the Chemical Monitoring Reporting Guidance, available at this link, since it is the foundation for this concise guide..

Commented [TA1]: instead of "in" I would express it according with) the SSD

Commented [TA2]: is it explained somewhere what major release' means and when it is published?

Commented [AZ3R2]: Not really. But is it really necessary in the guidance for simplified tool to have this information? I included some more info, so they know when the update is expected!

Commented [TA4]: still linked to the 2023 guidance Commented [AZ5R4]: Thanks for noticing!

Commented [AZ6R4]: Chemical monitoring regularity guidance: 2025 data collection link for 2025

Commented [TA7R4]: indeed... i linked the wrong one as well.. sorry

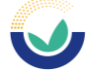

#### Macros security lock & enable macros, if needed

The updated version of the tool contains macros. Therefore, the first time the tool is opened a warning message might appear with a message of "Protected View" as shown in the figure below. If this happens, please click on the "Enable editing" button.

| 0 | Protected View | This file originated from an Internet location and might be unsafe. Click for more details. $igl[$                        | Enable Editing | ]            |   |
|---|----------------|----------------------------------------------------------------------------------------------------|----------------|--------------|---|
| 0 | PROTECTED VIEW | Be careful—files from the Internet can contain viruses. Unless you need to edit, it's safer to stay in<br>Protected View. | En             | able Editing | × |

Continuing to open the tool a second security warning notifies that macros have been disabled. Please select the 'enable macro' option.

If the macros are not enabled the tool will lose all the functionalities and cannot create the XML output file.

If you do not succeed enabling the macros or you want to change the macro security preferences, please check the macro security settings of your computer (Clicking on the Macro Security button in the Developer tab you will open the Trust centre where the settings can be changed as well as the trusted locations settings).

| FILE               | HOME INSERT PAGE LAY | OUT FORMULA | S DATA REVIEW VIEW | DEVELOPER ADD-INS                                                                                                    |                   |
|--------------------|----------------------|-------------|--------------------|----------------------------------------------------------------------------------------------------|-------------------|
| Visual Ma<br>Basic | Record Macro         | Add-Ins COM | Insert Design      | Image in section     Image in the section       Image in the section     Image in the section       Image in the section     Image i | Document<br>Panel |
|                    | Code                 | Add-Ins     | Controls           | XML                                                                                                    | Modify            |

Should you get the following type of message of blocked content (red status bar) please take care not to run the tool directly from inside the ZIP archive but extract it first on your computer. Once the file is saved on a trusted folder of your computer follow the steps below:

- a) go to the folder where you saved the file,
- b) right-click the file and choose Properties from the context menu,

Commented [AZ9R8]: Yes! Commented [TA10]: warning message is a redundancy, repeated twice in the sentence Commented [AZ11R10]: Haha. Second "warning" deleted

Commented [TA8]: contains macro? isn't better?

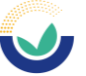

| Simplified_SSD2_2025 |                                      |   |
|----------------------|--------------------------------------|---|
|                      | Open                                 |   |
|                      | New                                  |   |
|                      | Print                                |   |
|                      | Share with Skype                     |   |
|                      | <ul> <li>Move to OneDrive</li> </ul> |   |
|                      | Compare with Altova DiffDog          |   |
|                      | Scan with Microsoft Defender.        |   |
|                      | Create PDF from file                 | > |
|                      | Query file name                      |   |
|                      | ⊯ Share                              |   |
|                      | Open with                            |   |
|                      | Give access to                       | > |
|                      | Restore previous versions            |   |
|                      | Send to                              | > |
|                      | Cut                                  |   |
|                      | Сору                                 |   |
|                      | Create shortcut                      |   |
|                      | Delete                               |   |
|                      | Rename                               |   |

c) At the bottom of the General tab, select the Unblock checkbox and select OK.

| eneral Secu                 | rity Details Previous Ver                                                             | sions                  |  |  |
|-----------------------------|---------------------------------------------------------------------------------------|------------------------|--|--|
| ×                           | Simplified_SSD2_2025                                                                  |                        |  |  |
| Type <mark>o</mark> f file: | Microsoft Excel Macro-En                                                              | abled Worksheet (xlsm) |  |  |
| Opens with:                 | Excel                                                                                 | Change                 |  |  |
| Location:                   | C:\Users\zompal\Downlo                                                                | ads                    |  |  |
| Size:                       | 327 KB (335,816 bytes)                                                                |                        |  |  |
| Size on disk:               | 332 KB (339,968 bytes)                                                                |                        |  |  |
| Created:                    | 01 March 2025, 21:01:15                                                               |                        |  |  |
| Modified:                   | 01 March 2025, 21:01:16                                                               |                        |  |  |
| Accessed:                   | 01 March 2025, 21:01:16                                                               |                        |  |  |
| Attributes:                 | Read-only Hidde                                                                       | Advanced               |  |  |
| Security:                   | This file came from anothe<br>computer and might be blo<br>help protect this computer | unblock                |  |  |

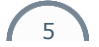

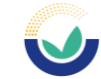

#### Instructions for completion

The 'Simplified\_SSD2' file serves as a template for preparing datasets to be submitted to European Food Safety Authority (EFSA) via the Data Collection Framework (DCF). The column headings specify the required data elements, and in many reporting elements a brief descriptive comment is included.

As a quick reference, the column headings of mandatory data elements are highlighted red and optional ones (and/or dependent mandatory) are highlighted orange. There is one field heading coloured green 'resId' (Result identification code) which is automatically completed in the template from information provided in 'sampId' (Sample taken identification code) and 'paramCode' (Coded description of the parameter).

| File I    | Home Insert                     | Page Layout                    | Formulas Data                                                | Review View                   | Help Enterprise Connect  | Design 🔎 | Search 🖻 🖓                                                                                                    |
|-----------|---------------------------------|--------------------------------|--------------------------------------------------------------|-------------------------------|--------------------------|----------|----------------------------------------------------------------------------------------------------|
| Paste     | Calibri<br>B + B I I<br>S = - S | • 11 •<br>□ • A^ A`<br>2 • A • | = = <u>=</u> ₩<br>= = = <del>=</del> ₩<br>= = <del>=</del> . | Text ▼<br>100 ▼ % 9<br>100 →0 | Conditional Formatting * | Insert * | $ \begin{array}{c} \sum & \ast & \frac{1}{2} \nabla & \ast \\ \hline & \bullet & & & \\ \hline & \bullet & & & \\ \hline & \bullet & & & \\ \hline & \bullet & & & \\ \hline & \bullet & & & \\ \end{array} $ |
| Clipboard | G F                             | ont 🕞                          | Alignment 5                                                  | Number 🖓                      | Styles                   | Cells    | Editing Ideas                                                                                                    |
| A2        | • • •                           | $\times \checkmark f_x$        |                                                              |                               |                          |          |                                                                                                    |
|           | A                               | В                              |                                                              |                               | С                        |          | E                                                                                                    |
| ( pro     | ogid                            | progLegal                      | Re Select_pro                                                | gLegalRef                     |                          | sampStr  | ater progType                                                                                                    |
| 2         | _                               | #N/A                           |                                                              |                               |                          | /        |                                                                                                    |
| 3         |                                 | #N/A                           |                                                              |                               |                          |          |                                                                                                    |
| 4         |                                 |                                |                                                              |                               |                          |          |                                                                                                    |
| 5         |                                 |                                |                                                              |                               |                          |          |                                                                                                    |
| 6         |                                 |                                |                                                              |                               |                          |          |                                                                                                    |
| 7         |                                 |                                |                                                              |                               |                          |          |                                                                                                    |
| 4         | CONTA                           | MINANT_DAT                     | A Sheet1                                                     | <b>(+)</b>                    |                          |          |                                                                                                    |

Figure 1 – Data input sheet showing column headings

The following section provides a brief overview of the data elements and their corresponding codes. As mentioned in the introduction, the mandatory data elements that require coding are listed below:

the 'coded description of the matrix of the sample taken' (sampMatCode – EFSA's Catalogue Browser: Foodex2 catalogue, please check Section 13 below) and the 'coded description of parameter' (paramCode).

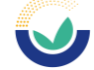

#### 1. Sampling programme identification code (progId)

(Column A - **Mandatory** – free text). This code groups together samples taken under a specific programme/project, by assigning a code to the grouped samples. The code is defined by the data provider. Examples could be:

<code>`Food\_CHEM\_2021'</code> or <code>`XYZ\_2021\_Flour'</code> where XYZ could be the name of the organisation reporting the data and flour is the product.

#### 2. Programme Legal Reference (progLegalRef)

(Columns B and C – **Mandatory** – text or code selection from drop down-list). The available reportable legal references are listed in column C, 'Select\_progLegalRef'. Selections can be made from the drop-down list, and the corresponding code will automatically appear in column B.

| В                       | С                                                                                                    |                                                                                                    |
|-------------------------|----------------------------------------------------------------------------------------------------|----------------------------------------------------------------------------------------------------|
| progLegalRe             | Select_progLegalRef                                                                                                    | sa                                                                                                    |
| N215A                   | Commission Regulation (EC) No 1881/2006 (amen                                                                                               | c ST                                                                                                    |
| N215A                   | Commission Regulation (EC) No 1881/2006 (amen                                                                                               | c ST                                                                                                    |
| N216A                   | Commission Regulation (EC) No 1882/2006 (amen-                                                                                              | 2-1                                                                                                    |
| Commi<br>Commi          | ssion Recommendation No 307/2010<br>ssion Regulation (EC) No 401/2006 (amended)                                                             | ^                                                                                                    |
| Commi                   | ssion Regulation (EC) No 1882/2006 (amended)                                                                                                |                                                                                                    |
| Commi<br>Commi<br>Commi | ssion Regulation (EC) No 555/2007 (amended)<br>ssion Regulation (EU) No 252/2012 (Repealed by Com. Reg. EU<br>ssion Recommendation 2015/682 |                                                                                                    |
|                         | B<br>progLegalRe<br>N215A<br>N215A<br>N216A<br>Commi<br>Commi<br>Commi<br>Commi<br>Commi                                                    | B         C           progLegalRe Select_progLegalRef         N215A           N215A         Commission Regulation (EC) No 1881/2006 (amen.           N215A         Commission Regulation (EC) No 1881/2006 (amen.           N216A         Commission Regulation (EC) No 1882/2006 (amen.           Commission Regulation (EC) No 101/2006 (amen.         Commission Regulation (EC) No 101/2006 (amen.           Commission Regulation (EC) No 101/2006 (amen.         Commission Regulation (EC) No 1382/2006 (amen.           Commission Regulation (EC) No 1382/2006 (amen.         Commission Regulation (EC) No 1382/2006 (amen.           Commission Regulation (EC) No 1382/2006 (amen.         Commission Regulation (EC) No 1382/2006 (amen.           Commission Regulation (EC) No 1382/2007 (amen.         Comm.           Commission Regulation (EC) No 1382/2007 (amen.         Comm.           Commission Regulation (EC) No 1382/2007 (amen.         Comm.           Commission Regulation (EC) No 1382/2007 (amen.         Comm.           Commission Regulation (EC) No 1382/2007 (amen.         Comm. |

Figure 2 – Selection of 'progLegalRef'

Alternatively, as columns B and C are interdependent, the code can directly be selected in column B, and the corresponding description of 'progLegalRef' will automatically appear in column C.

A new feature has been introduced to enable the reporting of multiple 'progLegalRef' codes, in column B concatenated by a "\$" separator (e.g., N023A\$N018A). Note that selecting multiple codes will not generate a description in column C (column will remain empty). A pop-up notification will be displayed, and if a selection already exists in column C, it will be automatically removed. This will not impact the produced XML file.

7

**Commented [TA12]:** not sure if it is clear if sampCountry can be ONLY one of the EU codes, or also a non-EU code. Or the non-EU code has to be rather reported differently. Otherwise it is not clear why in the list there are only EU codes, isn't it? May be it is worth to mention the Country of Origin here?

**Commented [AZ13R12]:** Is the comment relevant to this section or Section 11?

**Commented [AZ14R12]:** At point 11 I can specify that in the table is a sub-set of countries that can be reported (and not the full one including the non-EU countries)

J

How to complete the Simplified\_SSD2 template IDATA Unit

### 3. Sampling strategy (sampStrategy)

(Column D – **Mandatory** – code selection from drop-down list). The list of codes/descriptions available for the sampling methodology applied are given in Figure 3.

| Code  | Description         |
|-------|---------------------|
| ST10A | Objective sampling  |
| ST20A | Selective sampling  |
| ST30A | Suspect sampling    |
| ST40A | Convenient sampling |
| ST90A | Other               |

Figure 3 – List of sampling strategy codes

#### 4. Sampling method (sampMethod)

(Column E – **Optional** – code selection from drop-down list). The list of codes/descriptions available to reference the legislation, protocol or other documentation describing the method of selecting samples from the food chain are given in Figure 4.

| Code  | Description                                                    |
|-------|----------------------------------------------------------------|
| N001A | Individual/single                                              |
| N002A | Pooled/batch                                                   |
| N003A | According to Commission Implementing Regulation (EU) 2022/1428 |
| N004A | According to Commission Recommendation (EU) 2022/1431          |
| N008A | Unknown                                                        |
| N009A | According to Dir. 2002/63/EC                                   |
| N010A | According to 97/747/EC                                         |
| N011A | According to Reg 333/2007                                      |
| N012A | According to Reg 1882/2006                                     |
| N013A | According to Reg 401/2006                                      |
| N014A | According to Reg 152/2009                                      |
| N015A | According to Reg 1883/2006                                     |
| N016A | Industry sampling                                              |
| N017A | Official sampling                                              |
| N018A | Official and industry sampling                                 |
| N019A | HACCP and owns check                                           |
| N020A | Not applicable                                                 |
| N021A | According to 98/179/EC                                         |
| N030A | Individual                                                     |
| N031A | Pooled                                                         |
| N037A | According to Reg 252/2012                                      |

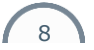

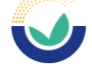

| N038A | According to Reg 589/2014                                     |
|-------|---------------------------------------------------------------|
| N040A | According to Commission Regulation (EU) 2017/644              |
| N041A | Regulation EU 705/2015                                        |
| N042A | According to Commission Implementing Regulation (EU) 2021/808 |

Figure 4 – List of sampling method codes

#### 5. Programme type (progType)

(Column F – **Mandatory** – code selection from drop-down list). This data element indicates the sampling programme applicable. The list of available codes / descriptions are given in Figure 5.

| Code  | Description                                            |
|-------|--------------------------------------------------------|
| K005A | Official (National) programme                          |
| K009A | Official (EU) programme                                |
| K010A | Diet study                                             |
| K012A | Industry/ private programme                            |
| K013A | Survey                                                 |
| K018A | Official (National and EU) programme                   |
| K019A | EU increased control programme on imported food        |
| K028A | Survey - national survey                               |
| K029A | Unspecified                                            |
| K033A | RASFF alert notification                               |
| K038A | Official (National) programme for Third Country Import |

Figure 5 – List of programme type codes

#### 6. Sampler (sampler)

(Column G – **Mandatory**- code selection from drop-down list). This element is used to report the person/persons responsible for taking the sample; the available codes / descriptions are given in Figure 6.

| Code  | Description                    |
|-------|--------------------------------|
| CX01A | Industry sampling              |
| CX02A | Official sampling              |
| CX03A | Official and industry sampling |
| CX04A | HACCP and own check            |
| CX05A | Private sampling               |

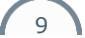

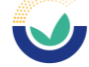

| CX07A | Official, based on Regulation 2019/627 |
|-------|----------------------------------------|
| CX08A | Academia/researcher                    |
| CX99A | Not applicable                         |

Figure 6 – List of sampler codes

#### 7. Sampling unit size (sampUnitSize)

(Column H – **Dependent Mandatory** – Numerical value is expected). This element is used to report how a sample is created before the analysis, providing information on the amount (a number) linked to the unit provided.

This element must be reported in the specific case of pooled samples by including the number of single samples pooled (a number is expected). The system will return an error message if this business rule is not followed.

e.g. `sampUnitSize': 5

#### 8. Sampling unit size unit (sampUnitSizeUnit)

(Column I – **Dependent Mandatory** – code selection from drop-down list). The codes presented in the drop-down list, can be retrieved from Catalogue 'UNIT' in Catalogue browser. This element is used to report how a sample is created before the analysis, providing information on the unit of measurement (e.g. 'Unit', 'Litre', etc.) linked to the amount provided.

This element must be reported in the specific case of pooled samples (e.g. code 'G005A' which correspond to the 'Unit'). The system will return an error message if this business rule is not followed.

e.g. 'sampUnitSizeUnit': G005A

#### 9. Sampling point (sampPoint)

(Column J and K – **Mandatory** – code selection from drop-down list). This element is used to report the point in the food chain where the sample was taken.

The available reportable sampling points are listed in column K, 'Select\_sampPoint'. Selections can be made from the drop-down list, and the corresponding code will automatically appear in column J, as shown in Figure 7. Alternatively, the code can also be selected directly in column J and column K will be automatically filled in.

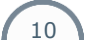

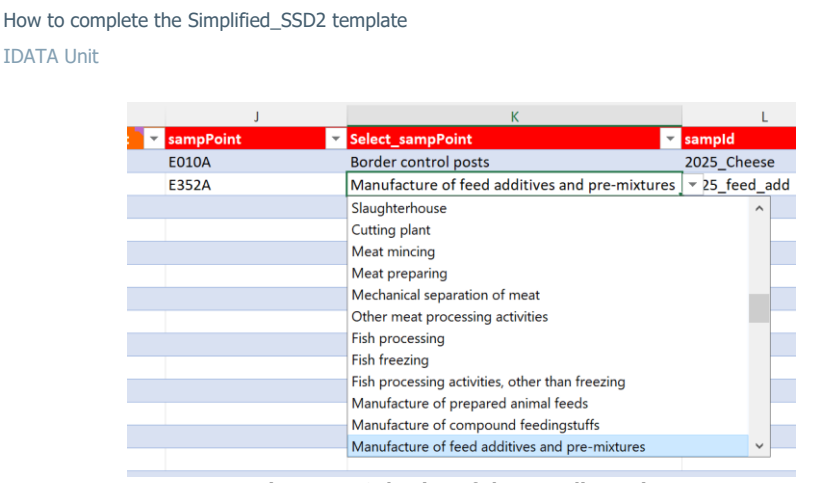

Figure 7 – Selection of the sampling point

#### 10. Sample taken identification code (sampId)

**IDATA Unit** 

(Column L - Mandatory - Free text). Each sample must have a unique identification code, created by the data provider, to serve as a reference for the sample. The sample identification code can be a combination of text and numbers, with a maximum length of 100 characters. This code must be unique and, if multiple analytical results are reported for the same sample, the same unique sample ID must be used for all related results.

#### 11. Country of sampling (sampCountry)

(Column M - Mandatory - code selection from drop-down list). This data element is used to report the country where the sample was taken. Figure 8 shows a subset of the codes corresponding to the names of EU countries that can be provided. Non-EU countries could be also reported using the different codes embedded in the tool.

| Code | Name              |
|------|-------------------|
| AT   | Austria           |
| BE   | Belgium           |
| BG   | Bulgaria          |
| CY   | Cyprus            |
| CZ   | Czech<br>Republic |
| DE   | Germany           |
| DK   | Denmark           |

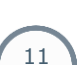

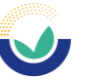

| EE | Estonia     |  |
|----|-------------|--|
| ES | Spain       |  |
| FI | Finland     |  |
| FR | France      |  |
| GR | Greece      |  |
| HR | Croatia     |  |
| HU | Hungary     |  |
| IE | Ireland     |  |
| IT | Italy       |  |
| LT | Lithuania   |  |
| LU | Luxembourg  |  |
| LV | Latvia      |  |
| MT | Malta       |  |
| NL | Netherlands |  |
| PL | Poland      |  |
| PT | Portugal    |  |
| RO | Romania     |  |
| SE | Sweden      |  |
| SI | Slovenia    |  |
| SK | Slovakia    |  |

Figure 8 – List of EU countries

### 12. Year of sampling (sampY), Month of sampling (sampM), Day of sampling (sampD)

(Columns N, O, P – **Mandatory** – numerical fields). The complete date when the sample was taken is mandatory to be reported. For a sample taken on 3 May 2022, the date should be reported as follows:

| sampY | 2022 |
|-------|------|
| sampM | 5    |
| sampD | 3    |

Figure 9 – Example of reporting year, month and day of sampling

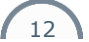

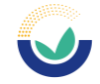

# 13. Coded description of the matrix of the sample taken (sampMatCode)

(Column Q – **Mandatory** - code selection from the MTX (FoodEx2 Matrix) catalogue). This data element is used to describe the food or feed product, or matrix sampled. The code reflecting the lowest level of detail is normally used (e.g. select the code for tomatoes instead of the code for Solanaceae). The code can be selected using the MTX catalogue or by referring to the catalogues published on Zenodo. Additional guidance is available in the FoodEx webinars, accessible at: https://www.efsa.europa.eu/en/events/event/180926.

If the required codes cannot be retrieved, please contact for assistance <u>data.collection@efsa.europa.eu</u>.

# 14. Text description of the matrix of the sample taken (sampMatText)

(Column R - **Optional** - free text).

After describing the matrix with the most detailed level of information available using FoodEx2 in the 'sampMatCode' field, this free text data element can be completed to report a full textual description of the product sampled and to provide additional relevant information. This will provide a possibility of crosschecking for the codes reported and could highlight any data quality problem at the data analysis level. Kindly noted that for all records with the same 'sampId' the 'sampMatText' must be the same, otherwise a business rule will be triggered.

#### 15. Country of origin of the sample taken (origCountry)

(Column S – **Mandatory** - code selection from the drop-down list). Report here the country of origin of the sample taken.

### 16. Area of origin for fisheries or aquaculture activities code of the sample taken (origFishAreaCode)

(Column T and U - **Optional** – code selection from drop-down list). For fish, seafood and other marine products the FAO fishing area should be reported. Choose from the text selection field in column U.

'Select\_origFishArea' which contains the full list of reportable FAO fishing areas, and the code will be entered in column S 'origFishArea' as shown in Figure 10.

13

**Commented [TA15]:** why all these sub-paragraph numberings?

**Commented [AZ16R15]:** I removed a weird extra "14" .. Now it should be fine

**Commented [TA17]:** All these paragraphs have a dot "." at the beginning of the title

**Commented [AZ18R17]:** There is something happening with the style of the paragraph. I have removed the dot but still is a space on the name of the paragraph (as it appears in the table of contents)

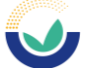

| latCod origCountry                              | origFishA | rea(Select_orig | Fi ar |
|-------------------------------------------------|-----------|-----------------|-------|
| BE                                              | M40       | Atlantic Oce    | ar    |
| BE                                              | M481      | Peninsular      | -     |
| Atlantic Ocean<br>Atlantic, Antarctic<br>Bouvet |           |                 | ^     |
| Peninsular<br>South Georgia                     |           |                 |       |
| South Orkney                                    |           |                 |       |
| South Sandwich                                  |           |                 |       |
| Weddel Sea                                      |           |                 |       |

Figure 10 – Fish area text selection

#### 17. Year of analysis (analysisY)

(Column V – **Mandatory** – numerical field). This data element is used to report the year of analysis of the sample using the year format, for example `2025'.

#### 18. Identification code of the laboratory (labId)

(Column W – **Mandatory** – free text). A unique code should be reported to identify each laboratory reporting the results. The data provider should create the code.

#### 19. Laboratory accreditation (labAccred)

(Column X – **Mandatory** – code selection from drop-down list). Report information on the accreditation (if accredited) of the laboratories that performed the analysis. The list of descriptions and the codes are given in Figure 11.

| Code  | Description            |
|-------|------------------------|
| L001A | Accredited             |
| L002A | Third party assessment |
| L003A | None                   |

Figure 11 – Codes for Laboratory Accreditation

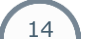

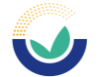

#### 20. Laboratory country (labCountry)

(Column Y – **Mandatory** – code selection from drop-down list). This field is used to report the country where the laboratory analysis was performed.

#### 21. Type of parameter (paramType)

(Column Z – **Optional** – code selection from drop-down list). This element defines/classifies the parameter (substance) reported, based on the following definitions:

| Code  | Description              |
|-------|--------------------------|
| P002A | Part of a sum            |
| P004A | Sum based on subset      |
| P005A | paramCode fully analysed |

Figure 12 – paramTypes reportable

As of 2021, the 'paramType' data element has been made optional. Consequently, reporting of this element is no longer mandatory. If the 'paramType' field is left blank, EFSA will automatically assign a value (in those cases where the 'paramCode' and 'paramType' combination is unambiguous).

#### 22. Code description of parameter (paramCode)

(Column AA – **Mandatory** – code selection from PARAM catalogue). The 'paramCode' data element corresponds to the substance analyzed and the code shall be retrieved by referring to either the Catalogue browser (choosing the hierarchy 'chemAnalysis' for contaminants or hierarchy 'addAnalysis' for food additives) or the PARAM catalogue as published on Zenodo, in excel format (excel sheet 'term' and column 'chemAnalysisReportable' or 'addAnalysisReportable'). The corresponding code for the contaminant / food additive analysed must be inserted.

For example, when reporting results for 'Ochratoxin A', the code 'RF-00000148-TOX' has to be used.

### 23. Text description of the parameter (paramText)

(Column AB – Optional –free text). This data element can be used to report additional information of the parameter. The use of the ampersand character (&) and any other

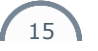

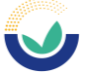

symbol should not be used in order to avoid the creation of invalid XML files. The maximum number of characters for this field is 250.

#### 24. Analytical method identification (anMethRefId)

(Column AC- **Mandatory** – free text). This data element is used to provide a code to identify an analytical method used by the laboratory to detect the presence of a substance. For example, if laboratory undertakes a GC-MS analysis for Lead in Honey the code could be 'GC-MS\_Honey'. The maximum number of characters for this field is 50.

**Commented [TA19]:** by the laboratory? (instead that within)?

#### 25. Analytical method type (AnMethType)

(Column AD – **Mandatory** – code selection from drop-down list). This data element is used to indicate whether the analysis was performed to detect the presence of a substance (screening) or to quantify/unequivocally identified the substance (confirmation). The following codes are reportable:

| Code  | Description  |
|-------|--------------|
| AT06A | Screening    |
| AT08A | Confirmation |

Figure 13 – Type of analytical method

### 26. Analytical method code (anMethCode)

(Columns AE and AF – **Mandatory** – code selection from drop-down list). In column AF, a list of commonly reported analytical methods for contaminants, food additives, and food flavourings can be found. The analytical method needs to be selected from the drop-down list in 'Select\_anMethCode', and the corresponding code will be automatically introduced in column AE (as illustrated in Figure 14).

In case a used method cannot be found in the picklist, reference is to be made to the ANYLMD catalogue within Catalogue browser or the ANYLMD catalogue as published on Zenodo, in excel format. For support, contact <u>data.collection@efsa.europa.eu</u>

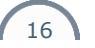

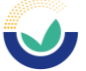

| AE               | AF                               | AG                                |                      |
|------------------|----------------------------------|-----------------------------------|----------------------|
| 🔻 anMethCode 🛛 🔻 | Select_anMethCode 🛛 🔻            | anMethText                        | 🔻 resid              |
| F028A            | LC-MS (quadrupole)               |                                   | ES_2024_JJ0000784    |
| F344A            | GC-MS (Q)                        |                                   | IT_2021_BT0000124    |
| F344A            | GC-MS (Q)                        | <b>*</b>                          | GR_2025_AS000023     |
|                  | ETAAS (GFAAS)                    |                                   | ,                    |
|                  | AES                              |                                   |                      |
|                  | ICP-AES                          |                                   |                      |
|                  | ICP-MS                           |                                   |                      |
|                  | Capillary (Zone) Electrophoresis | (CE or CZE)                       |                      |
|                  | Enzyme-linked immunosorbent      | assay (ELISA)                     |                      |
|                  | Microbiological tests            |                                   |                      |
|                  | Macromethod broth dilution and   | d plates incubation (Dilution - b | roth on agar plates) |
|                  | Neutralisation test              |                                   |                      |
|                  | Complement fixation test (CFT)   |                                   |                      |
|                  | LC-TOF-MS                        |                                   |                      |
|                  | GC-MS (Q)                        |                                   | •                    |

Figure 14 – Selecting the analytical method code

For the chemical contaminants, food additives and food flavourings domains, the system returns a warning message if the 'anMethCode' is reported with the code F001A which corresponds to the 'Classification not possible'. In case the generic code F001A is reported, a description in 'Analytical method text' (anMethText) is required.

From the ChemMon2025 data collection, for the additives and flavourings domains, the system will return an error message if the 'anMethCode' is reported as code F001A='Classification not possible'.

#### 27. Analytical method text (anMethText)

(Column AG – **Optional** – free text). This data element can be used to report additional information on the analytical method. The use of the ampersand character (&) and any other symbol should be avoided. The maximum number of characters for this field is 250.

When the code 'F001A' (Classification not possible) is reported in the element 'anMethCode', then a description in 'anMethText' is expected (as indicated in the section above).

It is required that the 'anMethCode' (Analytical method code) and the 'anMethText' (Analytical method text) remain constant for all results that share the same ' anMethRefId' (Analytical method identification). An example is presented below.

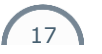

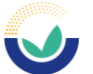

| Example | e      |            |            | Combination     |
|---------|--------|------------|------------|-----------------|
| Lab     | Result | AnMethCode | AnMethText | anMethRefId     |
| 1       | 1      | F027A      | LC-MS/MS   | XX12_LC_MS_Lab1 |
|         | 2      | F027A      | LC-MS/MS   | XX12_LC_MS_Lab1 |
|         | 3      | F027A      | LC-MS/MS   | XX12_LC_MS_Lab1 |
| 2       | 4      | F027A      | LC-MS/MS   | XX12_LC_MS_Lab2 |
|         | 5      | F027A      | LC-MS/MS   | XX12_LC_MS_Lab2 |
|         | 6      | F027A      | LC-MS/MS   | XX12_LC_MS_Lab2 |

Figure 15 – Examples of 'anMethCode', and 'anMethText' for results with same 'anMethRefId'

#### 28. Result identification code (resId)

(Column AH – **Mandatory** – text). Each result should have a unique result identification code which is created automatically in this field by concatenating the code for 'sampId' (column L) and 'paramCode' (column AA).

This column is highlighted in yellow to indicate that it should not be manually filled in, as the values are automatically populated.

### 29. Accreditation procedure for the analytical method (accredProc)

(Column AI – **Mandatory** – code selection from drop-down list). This element describes the accreditation/validation status of the method linked to 'anMethRefId' (point 24). The codes available are listed in Figure 16.

| Code  | Description                                                                                         |
|-------|----------------------------------------------------------------------------------------------------|
| V001A | Accredited according to ISO/IEC17025                                                                |
| V004A | Other third-party quality assessment procedure                                                      |
| V005A | Internally validated                                                                                |
| V006A | According to OIE guidelines                                                                         |
| V007A | Accredited and validated according to Com.Dec. 2002/657/EC                                          |
| V008A | Validated according to Commission Decision<br>2002/657/EC, but not accredited under<br>ISO/IEC17025 |
| V999A | Not validated                                                                                       |

Figure 16 -Accreditation procedure codes and descriptions

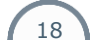

**Commented [TA20]:** isn't this in contraddiction with the sentence at page 8 that states "To manually provide a 'resId', the formula present on this column can be deleted. "?

**Commented [AZ21R20]:** I deleted the quoted sentence, appearing on page 6

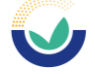

#### **30. Result unit (resUnit)**

(Columns AJ and AK – **Mandatory** - code selection from drop-down list). The element 'resUnit' indicates the units of measurement for the numerical values. The available reportable units are listed in column AK, 'Select\_resUnit'. Selections can be made from the drop-down list, and the corresponding code will automatically appear in column AJ (Figure 17).

| resUnit |                                                    | Select_resUnit                                                                                            | 🔻 re |
|---------|----------------------------------------------------|----------------------------------------------------------------------------------------------------|------|
| G050/   | 4                                                  | Microgram/kilogra                                                                                         | am   |
| G060/   | 4                                                  | Milligram/gram                                                                                            |      |
| G060/   | 4                                                  | Milligram/gram                                                                                            | ~    |
| G052/   | Millig<br>Millig<br>Millig<br>Nand<br>Nand<br>Nand | gram/gram<br>gram/kilogram<br>gram/litre<br>gram/Milligram<br>ogram/gram<br>ogram/kilogram<br>ogram/litre | ~    |

Figure 17 – Selecting the unit for the result

#### 31. Result limit of detection (resLOD)

(Column AL – **Optional** – numerical field). The limit of detection (LOD) is the lowest concentration that can be determined to be statistically different from a 'blank' analytical result. Results with the LOD reported may be used by EFSA to assess new scenarios when estimating the consumer's chronic exposure. 'resLOD' must be reported if 'resType'=LOD (see point 37).

#### 32. Result limit of quantification (resLOQ)

(Column AM – **Mandatory** – numerical field). The element 'resLOQ', corresponds to the numerical value of the limit of quantification (LOQ), and is the lowest validated residue concentration of the analyte, which can be quantified and reported by routine monitoring with validated methods. This data element is always required unless:

- unvalidated methods are used (infrequent cases);
- the values for 'resLOD', 'CCbeta' or 'CCalpha' are reported for VMPR;
- 'resType' =BIN, therefore, the 'resLOD' should be reported.

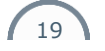

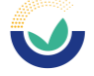

### 33. Result value (resVal)

(Column AN - **Optional** – numerical field). This data element is used to report the result of the analytical measure expressed in the unit specified by the result unit. However, when resType='VAL' then it is **Mandatory** to report the 'resVal'.

### 34. Result value recovery rate (resValRec) and Result value corrected for recovery (resValRecCorr)

(Columns AN and AO – **Optional** – numerical fields). The 'resValRec' is the recovery value associated with the concentration measurement expressed as a percentage (%). i.e. report 100 for 100 %. If the result value has been corrected for recovery, indicate 'Y' for Yes or 'N' for No in 'resValRecCorr'.

If neither 'resValRec' nor 'resValRecCorr' are reported, the result expressed is considered as 100%.

#### 35. Expression of result percentage (exprResPerc) and Expression of result type (exprResType)

(Columns AQ and AR – **Optional** code fields). Codes for the 'exprResType' can be selected from the EXPRRES catalogue; also presented in Figure 18. 'exprResPerc' can be used to report the percentage of a measured specific matrix component (for example fat or moisture component of original sample).

| Code  | Description           |
|-------|-----------------------|
| B001A | Whole weight          |
| B002A | Dry matter            |
| B003A | Fat weight            |
| B004A | 88% dry matter        |
| B005A | 40% dry matter        |
| B006A | 100% vol. alcohol     |
| B007A | Reconstituted product |

Figure 18 – Codes for reporting the expression of result type

e.g 1. Results (moisture percentage) for heavy metals as occurred in seaweed samples expressed on a <u>whole weight basis</u>:

- 'exprResPerc': moistPerc=40

- `exprResType': B001A

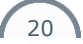

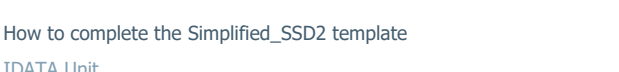

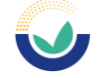

e.g.2. Results for a fat-soluble chemical measured in a butter sample expressed on a fat weight basis:

- 'exprResPerc': fatPerc=80

- 'exprResType': B003A

IDATA Unit

#### 36. Result qualitative value (resQualValue)

(Column AS - Optional - code selection from drop-down list). This data element is used for qualitative screening results (for example, biological tests). In those cases, the 'resType' should be equal to 'BIN' (see point 37) and the 'resQualValue' must be reported with the value 'NEG' (as the only accepted value). For confirmatory results or quantifiable results 'resQualValue' must not be reported.

### 37. Type of result (resType)

(Column AT - Mandatory - code selection from drop-down list). Report the code for the type of analytical result obtained for a substance following Figure 19.

| Code | Description                                      |
|------|--------------------------------------------------|
| LOD  | Non-Detected Value ( <lod)< td=""></lod)<>       |
| LOQ  | Non-Quantified Value ( <loq)< td=""></loq)<>     |
| VAL  | Numerical Value                                  |
| AWR  | Value above the upper limit of the working range |
| BIN  | Qualitative value (Binary)                       |
| CCA  | Value below CCalpha (less than CCa)              |
| CCB  | Value below CCbeta (less than CC <sub>β</sub> )  |

Figure 19- Type of result

#### 38. Evaluation of the result (evalCode)

(Column AU - Mandatory - code selection from drop-down list). Evaluation codes can be selected from the RESEVAL catalogue in Catalogue browser. This data element is used to report the assessment of whether the obtained analytical result exceeds any applicable legal limit for the sample. The available evaluation codes are presented in Figure 20. If there is no information on legal limits applicable to the sample, it is sufficient to report 'J029A', i.e. 'Result not evaluated'.

| Code  | Description                                          |
|-------|------------------------------------------------------|
| J002A | Less than or equal to maximum permissible quantities |

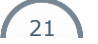

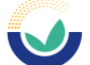

| J003A | Greater than maximum permissible quantities |
|-------|---------------------------------------------|
| J029A | Result not evaluated                        |
| J031A | Compliant due to measurement uncertainty    |
| J037A | Compliant                                   |
| J038A | Non compliant                               |
| J040A | Not detected                                |
| J041A | Detected                                    |

Figure 20 – Evaluation of the result

### 39. Action taken (actTakenCode)

(Column AV – **Optional** – code selection from drop-down list). Codes can be retrieved from the ACTION catalogue in Catalogue browser. This reporting element is used when a non-conformity is identified during the control activities or if a measured substance is found above the level of concern. Multiple actions can be reported (Figure 21).

| Description                                                        | Code |
|--------------------------------------------------------------------|------|
| Administrative consequences                                        | А    |
| Intensified checks before release                                  | В    |
| Follow-up action due to a residue of a pesticide detected in a EU  | С    |
| sample, which is not approved for use in the EU territory          |      |
| Denial of community aid                                            | D    |
| Destruction of animals and/or products.                            | E    |
| Follow-up (suspect) sampling                                       | F    |
| Follow-up action due to the residue of a pesticide detected in a   | G    |
| domestic product, which is not authorized in the country           |      |
| Follow-up investigation                                            | Ι    |
| Lot not released on the market                                     | М    |
| No action                                                          | Ν    |
| Other                                                              | 0    |
| Follow-up action due to a pesticide residue detected in an organic | Р    |
| sample, violating the provisions laid down in the organic farming  |      |
| legislation                                                        |      |
| Rapid Alert Notification                                           | R    |
| Lot recalled from the market                                       | S    |
| Animals and products classified as unfit for human consumption     | U    |
| Movement restriction                                               | V    |
| Warnings                                                           | W    |

Figure 21– Action taken

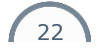

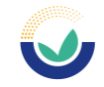

investigation

# 40. Conclusion of follow-up (evalInfo.conclusion)

(Column AW and AX – **Optional** – code selection from drop-down list). The 'evalInfo.conclusion' can be selected from the drop-down list in 'Select\_evalInfo.conclusion', and the corresponding code will be automatically introduced in column AW .

The comment element allows additional details on non-compliant results or non-conformities (Figure 22).

For the food additives and food flavourings domains, 'evalInfo.conclusion' is highly recommended to be used to indicate whether the food additive/food flavouring was specified on the label of the analysed product, or the positive analytical result was due to natural occurrence. The only options that can be reported for these domains are: C19A, C20A, C05A and their combination (e.g., C19A\$C05A and C20A\$C05A).

| Code | Description                                                            |
|------|------------------------------------------------------------------------|
| C01A | Accidental                                                             |
| C02A | Cascade use                                                            |
| C03A | Environmental contamination                                            |
| C04A | Illegal treatment                                                      |
| C05A | Natural occurrence                                                     |
| C06A | Withdrawal period not respected                                        |
| C07A | Withdrawal period respected                                            |
| C08A | Long shelf-life product                                                |
| C09A | Change in the legal limit throughout the year                          |
| C10A | Contamination during handling, storage, or transport of food           |
|      | item/crop                                                              |
| C11A | Contamination from previous use of a pesticide: uptake of residues     |
|      | from the soil (e.g. persistent pesticides used in the past)            |
| C12A | Cross contamination: spray drift or other accidental contamination     |
| C13A | Good Agricultural Practice (GAP) not respected: use of a pesticide not |
|      | approved in the EU                                                     |
| C14A | Good Agricultural Practice (GAP) not respected: use of an approved     |
|      | pesticide not authorised on the specific crop                          |
| C15A | Good Agricultural Practice (GAP) not respected: use of an approved     |
|      | pesticide, but application rate, number of treatments, application     |
|      | method or PHI not respected                                            |
| C16A | Residues resulting from other sources than plant protection product    |
|      | (e.g. biocides, veterinary drugs, bio fuel)                            |
| C17A | Use of a pesticide on food imported from third countries for which no  |
|      | import tolerance was set                                               |
| C18A | Use of pesticide according to authorised Good Agricultural Practice    |
|      | (GAP): unexpected slow degradation of residues                         |
| C19A | Yes, present on label/added                                            |

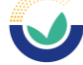

| C20A | No, not present on label/not added |
|------|------------------------------------|
| C98A | Other                              |
| C99A | Unknown                            |

Figure 22 – Conclusion of follow-up investigation

#### 41. Evaluation comment (evalInfo.com)

(Column AY - **Optional** - free text). Provide further information on the evaluation if needed.

### 42. Restriction or exception (evalInfo.restrictionException)

(Column AZ – **Optional** – code selection from the ADDFOOD catalogue and/or excel tab 'ADDFOOD'). This data element is used to provide the restrictions/exceptions of each authorised food additive across the different food legislative categories. It can also be used for food flavourings where the restriction/exception for their use are described.

#### 43. Amendment type (amType)

(Column BA - Use only in the event of amending/deleting records in the EFSA DWH (Data Warehouse)).

The correction is made through the 'Update procedure' described in GDE2 Guidance (EFSA, 2014a):

https://efsa.onlinelibrary.wiley.com/doi/epdf/10.2903/j.efsa.2014.3945

(Chapter 5.2 Amendment Operations p.18-30).

This process is called 'amendment' and allows changes to be made in the data already saved in the data warehouse.

More specifically, when an amendment is performed, a new unique XML file is created with only the lines that need to be corrected and is uploaded in DCF. The new XML file is transmitted as a new transmission and, once it is valid, is submitted and accepted.

The main steps to be followed are:

- change the lines which need to be corrected (please keep the original resId as it is since this is a key element to perform the amendment);

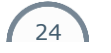

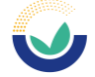

- at the last data element of each result of your data set (data element: 'amType') add U for updates (corrections) or D for deletion;
- create a new XML file only with the records which should be corrected;
- upload the xml file in DCF as a new transmission (using the button "insert new dataset") and one it is valid, please press the "submit" button.

### Creating the XML and submission to the DCF

The XML file, which will be subsequently transmitted to the Data Collection Framework (DCF), can be created by right-clicking on any active cell of the excel table containing the records to be exported. The "XML" command, appearing in the context menu, shall be selected, and subsequently, the "Export" option should be chosen (Figure 23).

Alternatively, if the "Developer" option is activated in the excel, the "Export" option can be selected from the XML tab in the Developer ribbon.

The location where the XML file should be saved needs to be specified. It is recommended that the XML file is saved in the same local folder as the original excel file, allowing for easy access and modification of the dataset in the future, as well as maintaining a reference record.

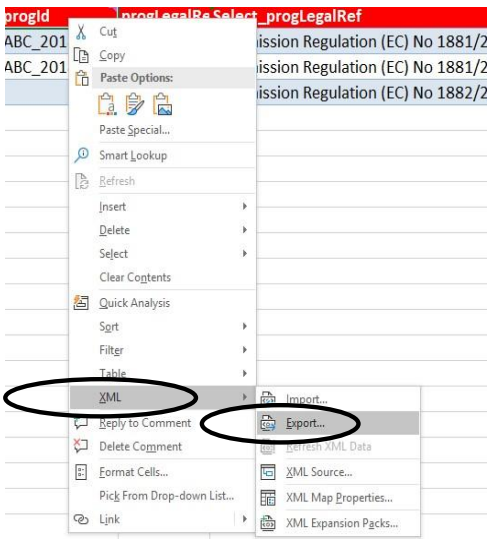

Figure 23 – Creation of xml

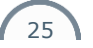

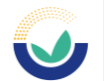

# Submission of data to the EFSA DCF (Data Collection Framework)

The Data Collection Framework is the EFSA interface for data submission is available at the following link: <u>https://dcf.efsa.europa.eu/dcf-war/dc</u>. An account is required to transmit data to EFSA. If you do not have a DCF account, please send an email to <u>data.collection@efsa.europa.eu</u> to request one.

1) Log in to the account using the username and password received via e-mail from the EFSA ServiceDesk, as in Figure 24.

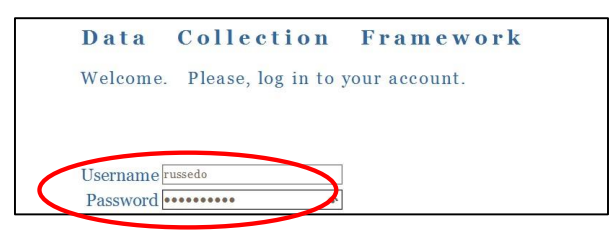

Figure 24 - Log in page for the Data Collection Framework (DCF)

- 2) Expand the list under 'data collections' by clicking on the + sign on the left-hand side. Further:
  - a) Click on the + next to "Chemical Monitoring"
  - b) Click on + beside "CHEM\_MON\_SSD2\_WF2"
  - c) Click on + "CHEM\_MON\_SSD2\_WF2.2025" (Figure 25)

| Data Upload Catalogues                                                                                                    |      |                         |
|----------------------------------------------------------------------------------------------------|------|-------------------------|
| data collections                                                                                                    | Date | asets                   |
| Additives     Chemical Monitoring     CHEM_MON_SSD2_WF2     CHEM_MON_SSD2_WF2.2022     CHEM_MON_SSD2_WF2.2023     CHEM_MON_SSD2_WF2.2023                                                                                                    | hist | ory (inse<br>dataset id |
| CHEM_MON_SSD2_WF2.2024     CHEM_MON_SSD2_WF2.2025                                                                                                    |      | dataset id              |
| Definition     Definition     D |      | 72571                   |
| Food Contact Material<br>WF 2.0 Messages                                                                                                    |      | 72570                   |
|                                                                                                    |      | 72565                   |
|                                                                                                    |      | 79598                   |

| 26 |  |
|----|--|
| 20 |  |

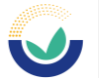

#### Figure 25 – Data collection selection

3) To transmit a new data set, open the folder for the current data collection, "CHEM\_MON\_SSD2\_WF2.2025", click on 'dataset', and choose the 'insert new dataset' option, as presented in Figure 26.

| data collections                                                                                                    | Date | asets      |                         |                       |   |
|----------------------------------------------------------------------------------------------------|------|------------|-------------------------|-----------------------|---|
| 🔁 Additives                                                                                                    |      |            |                         |                       | _ |
| 😋 Chemical Monitoring                                                                                                    | hist | ory insert | new dataset partial rep |                       |   |
| CHEM_MON_SSD2_WF2      CHEM_MON_SSD2_WF2.2022      CHEM_MON_SSD2_WF2.2023      CHEM_MON_SSD2_WF2.2023      CHEM_MON_SSD2_WF2.2024 |      | dataset id | status                  |                       | - |
| CHEM_MON_SSD2_WF2.2025                                                                                                    |      | dataset id | status                  | step                  | 1 |
| messages     datasets     CHEM_MON_SSD2_WE2_TEST                                                                                  |      | 72288      | Rejected Editable       | PROCESSIN<br>COMPLETE | 1 |
| Food Contact Material                                                                                                    |      |            |                         |                       |   |
| WE a a Massagas                                                                                                    |      |            |                         |                       |   |

Figure 26 – Transmission of a file

 After clicking 'insert new dataset' you may proceed with uploading a data set, (XML file), as shown in Figure 27.

| Data Upload Catalogues data collections                                                                                                    | Datasets /Upload page                                                 |                                                                        |                                                         | C Open<br>← → - ↑ ↓ > Th                                                                                                    | is PC > Downloads >                                                                      | ~ ð                             | Search Downloads                 |        | ×<br>,e  |
|----------------------------------------------------------------------------------------------------|-----------------------------------------------------------------------|------------------------------------------------------------------------|---------------------------------------------------------|----------------------------------------------------------------------------------------------------|------------------------------------------------------------------------------------------|---------------------------------|----------------------------------|--------|----------|
| Addres<br>Chemical Material<br>Chemical Material<br>Chemical Material<br>Chemical Material<br>Chemical Material<br>Chemical Material<br>Chemical Material<br>Chemical Material<br>Chemical Material<br>Chemical Material<br>Material<br>Chemical Material<br>Material<br>Chemical Material<br>Material<br>Chemical Material<br>Material<br>Material | Indican<br>Tableanne<br>FFA_NOT_PRESENT_ON_LABEL<br>SSD2_CENTRAL_2025 | Input file<br>Choose File No file chosen<br>Choose File No file chosen | choose the XML file<br>sa found in your<br>local folder | Organize Vew faid<br>Whitebeards<br>Difference<br>Difference<br>Videos<br>Videos | er<br>Teame<br>Totagy (9)<br>▲CFLACC (RT, MGT TRISON ISSUEDARSDAmes ZORMANS.<br>↓ a<br>5 | Date modified<br>27/02/285 1620 | III<br>Type<br>Ectensible Markup | 21     | <b>o</b> |
|                                                                                                    |                                                                       |                                                                        |                                                         |                                                                                                    | and I                                                                                    | Upload from mobile              | Open                             | Cancel |          |

Figure 27 – Choosing and uploading an XML File in DCF

#### Do not upload the excel workbook, only XML files can be submitted.

Once the processing of the file is completed, an e-mail is automatically sent by the system verifying that the transmission of the XML file has been processed.

In case there is a validation failure, due to violation of business rules or controlled terminologies, the status of the dataset will be "Rejected" or "Rejected Editable". In order to see the reasons for rejection, the data provider can check the message attached to the email or alternatively utilise the options of 'ack view' or 'ack details' in DCF, as shown below (Figure 28).

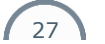

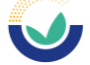

| tory insert | new dataset partial rep | place partial delete | e replace reje | ct submit con | export (CS) | V) export (X | KML) ack view ack  | download  | details      |
|-------------|-------------------------|----------------------|----------------|---------------|-------------|--------------|--------------------|-----------|--------------|
| dataset id  | status                  |                      | last update    | user          | table name  | se           | ender dataset 1d   | confirmed |              |
|             |                         | ~                    | ·              |               |             |              |                    |           | Apply Filter |
| dataset id  | status                  | step                 | last update    |               | user        | last messa   | original file name |           | table name   |
| 24475       | Rejected Editable       | PROCESSIN            | 2019-04-04     | 4 06:30:34    | forguau     | 69475        | DatasetExport_     | 15902_VMI | SSD2_        |

Figure 28 – Checking the acknowledgement messages ('ack view' or 'ack details')

An overview of the validation errors, indicating why the transmission has been rejected will be provided as indicated in Figures 29 and 30.

| lessage Ackn                         | owledgment                                                                                                    |                         |                                 |       |                      |
|--------------------------------------|----------------------------------------------------------------------------------------------------|-------------------------|---------------------------------|-------|----------------------|
| OperationAck                         |                                                                                                    |                         |                                 |       |                      |
| Operation Type                       |                                                                                                    | Insert                  |                                 |       |                      |
| Dataset Id                           |                                                                                                    | 24430                   |                                 |       |                      |
| Data Collection Code                 |                                                                                                    | CHEM_MON_SSD2_WF2.TEST  |                                 |       |                      |
| Data Collection Table                |                                                                                                    | SSD2_CENTRAL_2019       |                                 |       |                      |
| Sender's Code                        |                                                                                                    | EFSA                    |                                 |       |                      |
| Operation Co                         | mment                                                                                                    |                         |                                 |       |                      |
| Sent Date                            |                                                                                                    | 2019-03-29T10:22:31.840 |                                 |       |                      |
| Operation Result                     |                                                                                                    | OK                      |                                 |       |                      |
| Operation res                        | ult log                                                                                                    |                         |                                 |       |                      |
| Dataset Statu                        | S                                                                                                    | REJECTED_EDITABLE       |                                 |       |                      |
| Summary of E                         | rrors/Warnings                                                                                                    |                         |                                 |       |                      |
| Type of<br>validation<br>information | Error or warning feedback                                                                                                    |                         | Example of<br>checked<br>record | Value | Number of<br>Records |
| error                                | Term not found: the provided term code either is no<br>present in the catalogue, or it is deprecated, or it is<br>not reportable in the hierarchy associated to the<br>data element. |                         | labCountry                      | UK    | 2867                 |
| error                                | Term not found: the provided term of<br>present in the catalogue, or it is dep<br>not reportable in the hierarchy asso<br>data element                                               | resUnit                 | G057A                           | 17    |                      |
|                                      | data cicilient.                                                                                                    |                         |                                 |       |                      |
| FILE                                 | resLOD is not less than or equal to                                                                                                    | resLOQ;                 | resLOD                          | 0.01  | 2087                 |

Figure 29 – Information about the errors and/or warnings, as shown in 'ack view' option

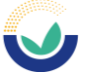

| list of Errors        |       |                                                                                                    |                   |                                                                             |  |
|-----------------------|-------|----------------------------------------------------------------------------------------------------|-------------------|-----------------------------------------------------------------------------|--|
| Business<br>Rule Code | Туре  | Message                                                                                                    | Error<br>sequence | Context Description                                                         |  |
|                       | error | Term not found: the<br>provided term code<br>either is not present in<br>the catalogue, or it is<br>deprecated, or it is<br>not reportable in the<br>hierarchy associated<br>to the data element. | 1                 | recordUniqueld paramCode.base.param<br>samp1RF-00000114-ORG RF-00000114-ORG |  |
|                       | error | Term not found: the<br>provided term code<br>either is not present in<br>the catalogue, or it is<br>deprecated, or it is<br>not reportable in the<br>hierarchy associated<br>to the data element  | 2                 | recordUniqueId paramCode.base.param<br>samp1RF-00005733-PAR RF-00005733-PAR |  |

Figure 30 – List of business rules errors and/or warnings, as presented using the 'ack details' option

For a more detailed report on the errors choose 'ack details' (Figure 30). The downloaded file can be opened in notepad, excel or any xml application.

The xml file will provide more detailed information regarding the errors and related Business rules (BR). As shown in the example below, the 'ack details' will provide the Data provider with more information regarding the BR number, the unique identifiers as well as the different data elements linked to the specific error(s).

Most errors can be resolved by making the necessary corrections to the original excel file. For other types of errors, questions or clarifications please contact <u>data.collection@efsa.europa.eu</u>.

When the dataset is 'Valid' or 'Valid with warning' in the DCF the box next to the dataset which is 'Valid' or 'Valid with warning' should be ticked and then click on 'Submit' as shown in Figure 31.

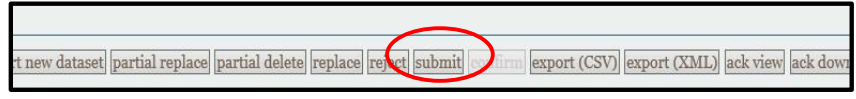

Figure 31 – Submitting a dataset

The dataset is migrated to **MicroStrategy**. At this pre EFSA SDWH (Scientific Data Warehouse) stage you can visualise the data in the dashboards and reports. The appointed data validator can check the data in the validation reports and if no errors are identified 'Confirm' the data by clicking the confirmation button in MicroStrategy.

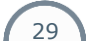

### 

How to complete the Simplified\_SSD2 template IDATA Unit

|                                             | da                         | taset confirmed          | processing dataset                             |                      |  |  |  |  |  |
|---------------------------------------------|----------------------------|--------------------------|------------------------------------------------|----------------------|--|--|--|--|--|
| atasets Present in the Validation Dashboard |                            |                          |                                                |                      |  |  |  |  |  |
| Dataset<br>ID                               | Dataset status<br>decoding | Time of the transmission | Programme legal reference                      | Number of<br>records |  |  |  |  |  |
| 27030                                       | dataset confirmed          | 8/29/2019 7:54:09 PM     | Council Directive (EC) No 23/1996<br>(amended) | 117                  |  |  |  |  |  |
| 27076                                       | dataset confirmed          | 8/29/2019 7:55:09 PM     | Council Directive (EC) No 23/1996<br>(amended) | 21,758               |  |  |  |  |  |
| 27077                                       | dataset confirmed          | 8/29/2019 7:56:09 PM     | Council Directive (EC) No 23/1996              | 21,655               |  |  |  |  |  |

Figure 32 – Status of datasets in Validation Dashboard

In Figure 32, the datasets have been 'confirmed' by the data validator. The status of the data is 'Accepted\_DWH'. At this point the data will be included in EFSA's SDWH (Scientific Data Warehouse) and available for use in EFSA scientific assessments.

30